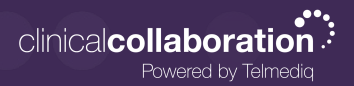

#### How a User turns on Monitoring

A user with monitoring permissions selects "Messages" from the top menu bar

1. The user then expends the monitoring section

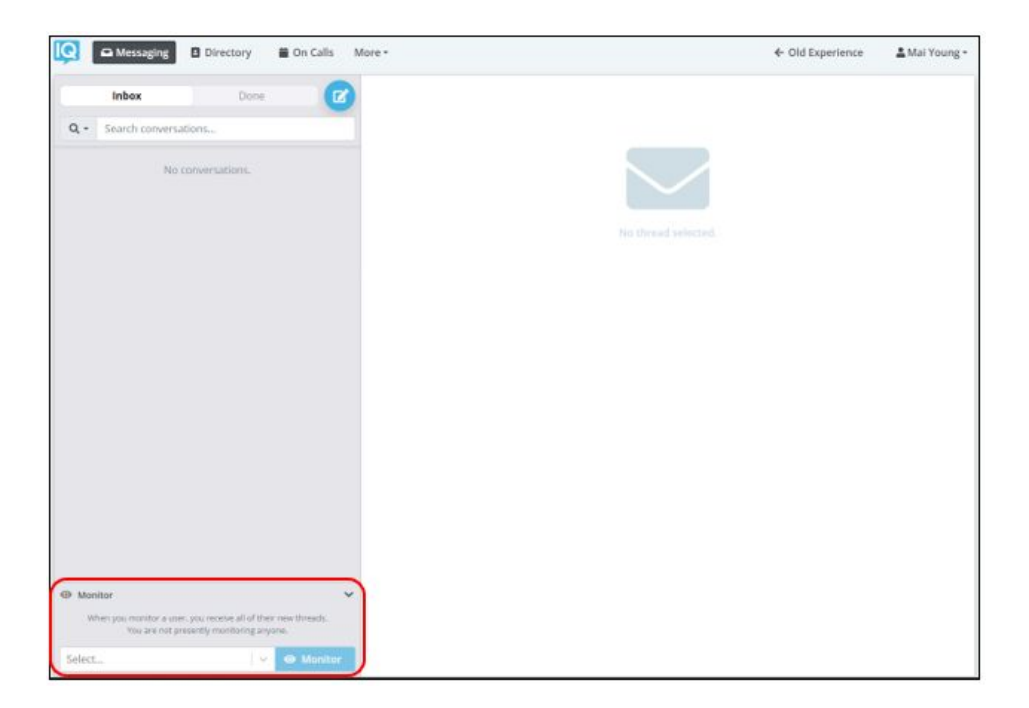

- 2. The user will select the user they wish to monitor from the dropdown
  - a. Repeat to monitor up to 5 users simultaneously.

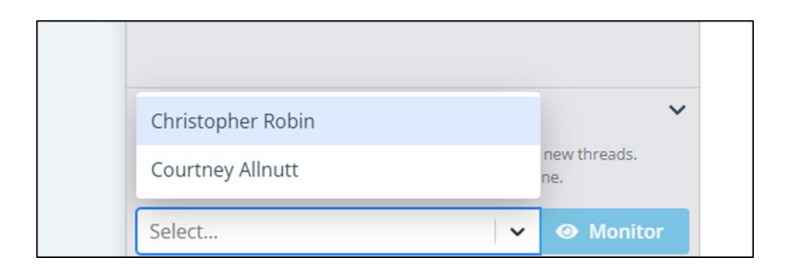

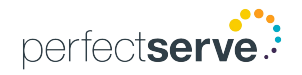

# **Telmediq Web Console**

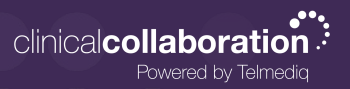

#### How a User turns on Monitoring *continued*

- 3. The user will then click on "Monitor" to start monitoring
  - a. The system automatically sets the timer to 1 hour. Click "+Add 1h" next to the monitored user's name to extend the time.
  - b. To end the monitoring prior to the set time, click the 'x' to the left of the monitored user's name.

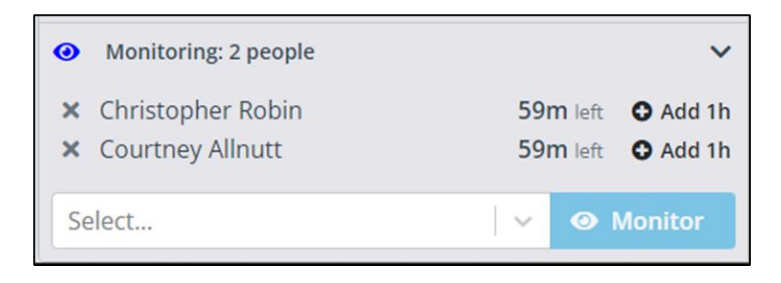

4. A purple background will be displayed on all messages received as a monitor

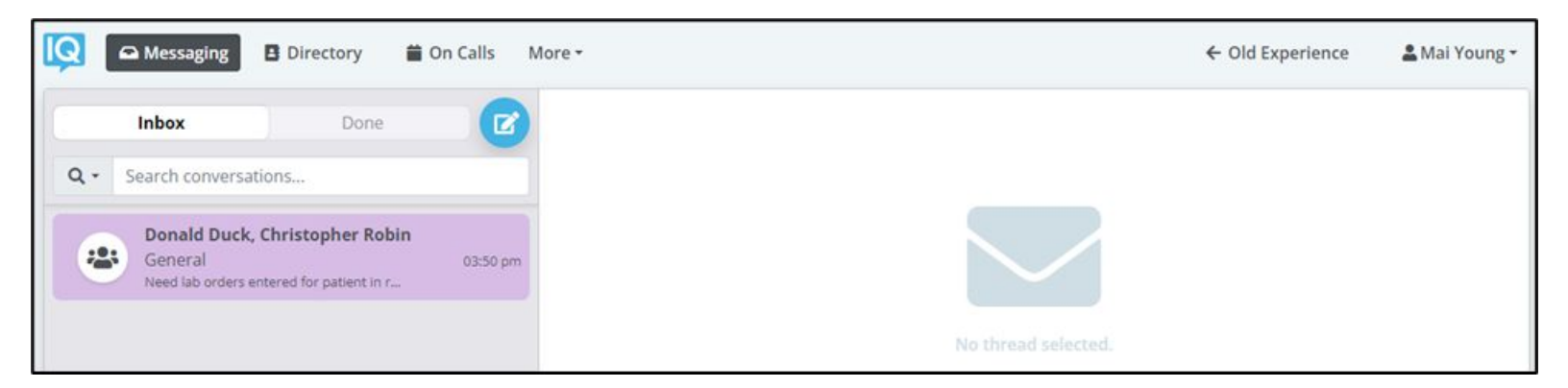

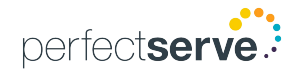

## **Telmediq Web Console**

Monitoring Mode - End User

### Notifying the Observed User of Monitoring

- 1. The user being observed will receive a push notification identifying who is monitoring them and the set end time.
- 2. Within the mobile application, the observed user can access the Menu and see who is monitoring them.
- 3. To end monitoring, the observed user can click on "Monitoring" from the Menu and end monitoring.

| Verizon al 🗢 🗈                                                                 | 9:32                                                                | 9:33                                                                   |
|--------------------------------------------------------------------------------|---------------------------------------------------------------------|------------------------------------------------------------------------|
|                                                                                | Status C                                                            | X Monitoring                                                           |
| 9:31                                                                           | Chris Smith Jame                                                    | 55                                                                     |
| Sunday, August 8                                                               | Monitoring<br>Monitored by Mai Young<br>Auto Response               |                                                                        |
| TELMEDIQ 1m ago You are being monitored by Mai Young until 2021-08-09 04:30:37 | Forward Pages                                                       |                                                                        |
|                                                                                |                                                                     |                                                                        |
| No Older Notifications                                                         | L Profile >                                                         | MONITORED BY<br>Mai Young                                              |
|                                                                                | 🗘 Settings >                                                        | End Monitoring                                                         |
|                                                                                | Request Callback                                                    |                                                                        |
|                                                                                | Report a Problem                                                    | End Monitoring?                                                        |
|                                                                                | 🕞 Logout                                                            | monitoring you? This will prevent y<br>messages being sent to this use |
|                                                                                |                                                                     | No Yes                                                                 |
|                                                                                | Version 4.0.4.6198<br>https://training.app.telmedig.com<br>Messagas |                                                                        |
|                                                                                | notissayas.                                                         |                                                                        |

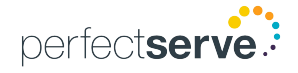